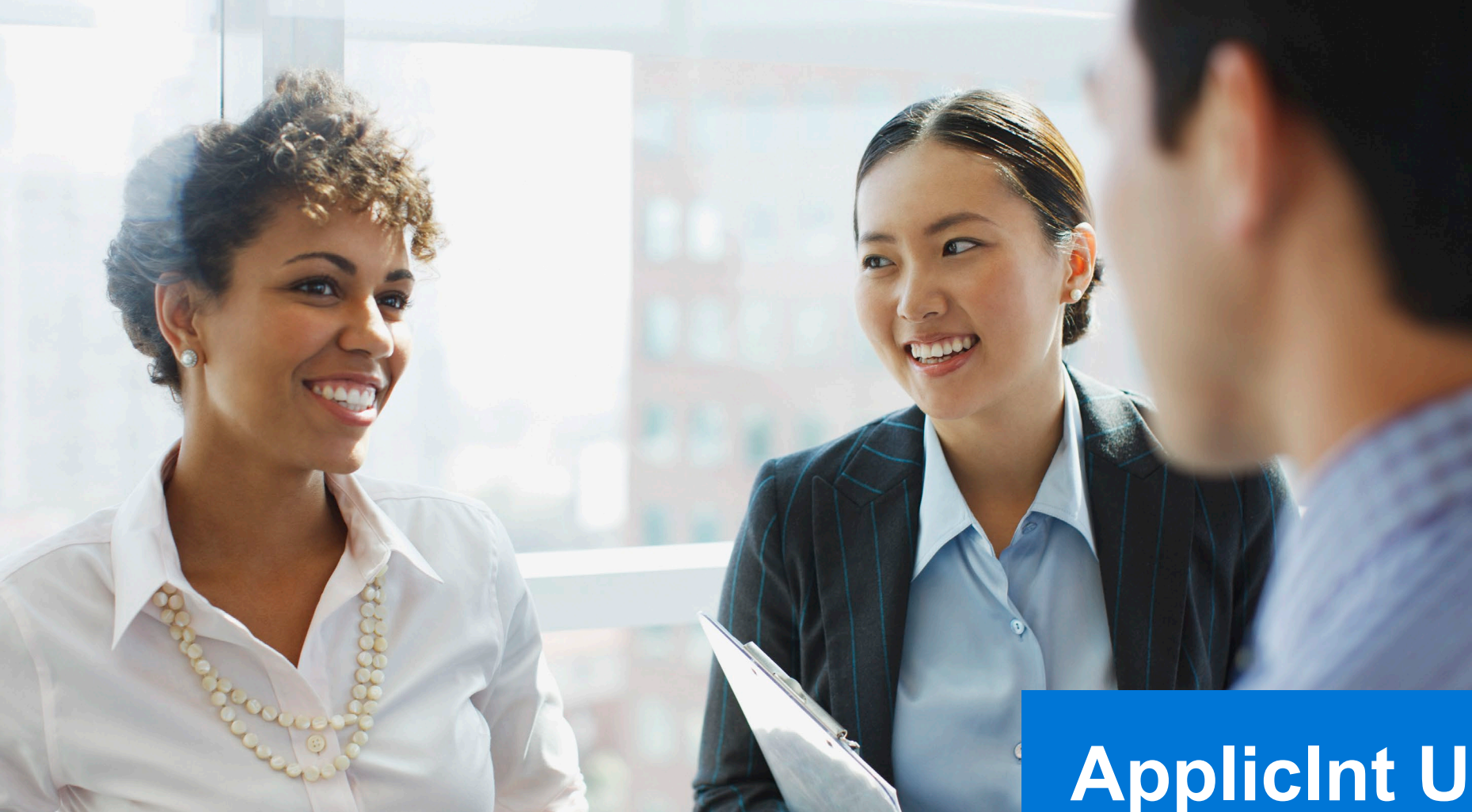

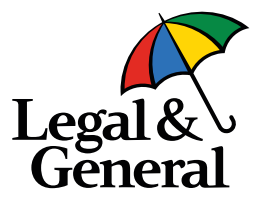

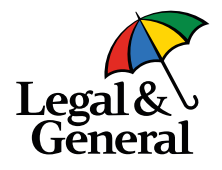

| Start a quote |                      |                    |                          |               |                        |           |
|---------------|----------------------|--------------------|--------------------------|---------------|------------------------|-----------|
| State:        | Massachusetts 🗸 *    | Date of Birth:     | January 🗸 * 1            | ✓ * 1978      | ∽ * Save Age □         |           |
| Gender:       | . ■ Male ○ Female    | Smoker/Tobacco:    | ⊖ Yes . ® No             |               |                        |           |
| Rate Class:   | Preferred V*         | Type of Insurance: | 10 Year Level Term       | ✓ *           | Face Amount: \$ 3      | 333,000   |
| Carrier:      | Banner Life Insura V | Product Name:      | Select                   | ~             |                        |           |
| Reset         | 🗆 Hide Non-Pre       | eferred Carriers   |                          |               | Sort Quotes By: Annual | ✓ Quote ► |
| Quick Quote   |                      |                    |                          |               |                        |           |
|               |                      | Fill in the inform | ation above to start you | ur ExpressCom | plete                  |           |

1. Complete the data fields on the **Quote Screen** 

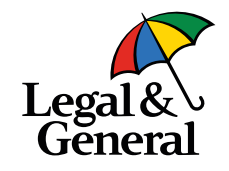

| Start a quote | ·              |         |                     |                    |                      |                           |         |
|---------------|----------------|---------|---------------------|--------------------|----------------------|---------------------------|---------|
| State:        | Massachuset    | ts 🗸 *  | Date of Birth:      | January 🗸 * 1      | ✓ * 1978             | * Save Age 🗌              |         |
| Gender:       | ® Male ○ F     | emale   | Smoker/Tobacco:     | ⊖Yes ®No           |                      |                           |         |
| Rate Class:   | Preferred      | × *     | Type of Insurance:  | 10 Year Level Term | × *                  | Face Amount: \$ 333,00    | 00      |
| Carrier:      | Banner Life Ir | nsura 🗸 | Product Name:       | Select             | ~                    |                           |         |
| Reset         | 🗆 Hide         | Non-Pre | ferred Carriers     |                    | s                    | ort Quotes By: Annual 💙   | Quote ► |
| Quick Quote   |                |         |                     |                    |                      |                           |         |
| Carri         | er Annual      | Monthly | Product Name        | e Rat              | e Class Re           | quest Carrier Appointment | Quotes  |
| 🗆 Prefe       | erred          |         |                     |                    |                      | _                         |         |
|               | \$286.43       | \$24.35 | OPTerm 10 - 10 Year | Term Preferred     | Non-Tobacco          | :ket ►                    |         |
| 🗆 Stan        | dard Plus      |         |                     |                    |                      |                           |         |
|               | \$373.15       | \$31.72 | OPTerm 10 - 10 Year | Term Standard Pl   | us Non-Tobacco 🛛 🗖 🗖 | :ket ►                    |         |
| 🗆 Stan        | dard           |         |                     |                    |                      |                           |         |
| Legal &       | \$425.75       | \$36.19 | OPTerm 10 - 10 Year | Term Standard      | Non-Tobacco Tio      | :ket ►                    |         |

2. The quotes are returned from CompuLife and the user is able to **Select a Ticket** 

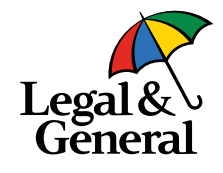

| sonal information 🔻 🛛 🖉                              |                                                                                       |                                                                             |                |
|------------------------------------------------------|---------------------------------------------------------------------------------------|-----------------------------------------------------------------------------|----------------|
| Proposed Insured                                     |                                                                                       |                                                                             | 6              |
| re complete the bighlighted information              | an and coloct                                                                         | to move to the part section                                                 |                |
| ise complete the mignighted mitormatic               | Next Ste                                                                              | to move to the next section.                                                |                |
|                                                      |                                                                                       | Date Class                                                                  | Annual Premium |
| Product                                              | Face Amount                                                                           | Nate Glass                                                                  |                |
| Product<br>OPTerm 15 - 15 Year Term<br>posed Insured | Face Amount<br>\$150,000                                                              | Preferred Plus Non-Tobacco                                                  | \$118.05       |
| Product<br>OPTerm 15 - 15 Year Term<br>posed Insured | Face Amount<br>\$150,000                                                              | Preferred Plus Non-Tobacco                                                  | \$118.05       |
| Product<br>OPTerm 15 - 15 Year Term<br>posed Insured | Face Amount<br>\$150,000                                                              | First                                                                       | \$118.05       |
| Product<br>OPTerm 15 - 15 Year Term<br>posed Insured | Face Amount       \$150,000       Name       Date of Birth       Gender               | First                                                                       | \$118.05       |
| Product<br>OPTerm 15 - 15 Year Term<br>posed Insured | Face Amount       \$150,000       Name       Date of Birth       Gender       Address | First MIC Class Preferred Plus Non-Tobacco First MIC D1/01/1992 Male Street | \$118.05       |
| Product<br>OPTerm 15 - 15 Year Term<br>posed Insured | Face Amount       \$150,000       Name       Date of Birth       Gender       Address | First                                                                       | Last Sur       |

- Once the Ticket button is selected, the user opens the Ticket Interview page all required data must be entered.
  - a. Click on the **Next Steps** button at the top or bottom, the JSON file is sent from ExpressComplete to the Banner API and the URL for accessing the case is activated
  - b. This URL has 5 minutes to be accessed before it times out.
     Do not stop here.

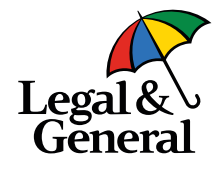

| ApplicInt                                             | Contact Us |
|-------------------------------------------------------|------------|
|                                                       |            |
|                                                       |            |
| Click on the Next Steps button to complete this case. |            |
| Next Steps                                            |            |
|                                                       | ]          |

- 4. When the user clicks the **Next Steps** button on the ticket interview, the JSON file is sent to Banner and the case is created.
  - a. Applicint then displays the **Landing Page** with the following button to access the Banner API
  - b. Click the **Next Steps** button to move to drop the ticket.

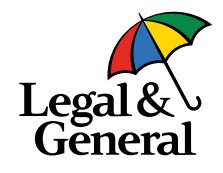

| Advisor Information Advisor Information Client Information Product Information Advisor American Contrivue Application |   | In order to proce                         | Advisor<br>ed with this application, advisor must pro<br>both the insured's and the polic | Information<br>vide either the <b>advisor code</b><br>y owner's state (if they are o | or the NPN and must be licensed in<br>ifferent). |  |
|----------------------------------------------------------------------------------------------------|---|-------------------------------------------|-------------------------------------------------------------------------------------------|--------------------------------------------------------------------------------------|--------------------------------------------------|--|
| our Policy                                                                                                    | ~ | GA Code                                   | GA Name                                                                                   |                                                                                      | Communication Email @                            |  |
| About You                                                                                                    | ~ | PC70000                                   | POLICYGENIUS INC                                                                          |                                                                                      | No email on file                                 |  |
| Health Hirtory                                                                                                    | ~ | Please enter the below information for ea | ich advisor.                                                                              |                                                                                      |                                                  |  |
|                                                                                                    |   | Primary Advisor Code 🔞                    | NPN @                                                                                     |                                                                                      | SSN/TID                                          |  |
|                                                                                                    |   |                                           | ٩,                                                                                        | ٩,                                                                                   |                                                  |  |
|                                                                                                    |   | First Name                                | Last Name                                                                                 |                                                                                      | Split %                                          |  |
|                                                                                                    |   |                                           |                                                                                           |                                                                                      |                                                  |  |
|                                                                                                    |   | I am not contracted                       |                                                                                           |                                                                                      |                                                  |  |
|                                                                                                    |   | Add Advisor                               |                                                                                           |                                                                                      |                                                  |  |
|                                                                                                    |   | Case Notification (Optional)              |                                                                                           |                                                                                      |                                                  |  |
|                                                                                                    |   | Email Address                             |                                                                                           |                                                                                      |                                                  |  |
|                                                                                                    |   |                                           |                                                                                           |                                                                                      |                                                  |  |
|                                                                                                    |   |                                           | Next                                                                                      | >                                                                                    |                                                  |  |
|                                                                                                    |   |                                           |                                                                                           |                                                                                      |                                                  |  |
|                                                                                                    |   |                                           |                                                                                           |                                                                                      |                                                  |  |

5. The case will open in the Banner API. You will now see the following interface that begins with the **Advisor Information** fields.

Note: All data entered previously will prefill. Additional information can be added.

- a. If needed, users will enter the agent/advisor code/ssn/name and split. *Note: Users can add additional agents here by clicking the* **+***Add Advisor*
- b. If the agent information is complete and transferred over, users can skip this page.
- c. Select Next to continue

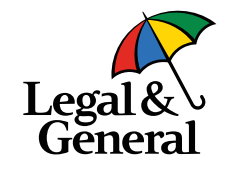

| Advect Information Personal Information of client is mandatory to get instant decision and SSN is mandatory to complete the ID verification and complete the application. Presenter any missing information below: Presenter any missing information below: Name Tester Middle Name (optional) test Tester Middle Name (optional) test Tight and the set of Bith Last 4 digits of SSN ● Adverses Tight and the set of Bith Last 4 digits of SSN ● City State ● Zipcode Personal Information City State ● Zipcode Personal Address City State ● Zipcode Intelliddigamerica.com City Enail Address Continue Enail Address Continue Enail Address Co                                                                                                    | tormation ^ |                                                                                                    |                         |                        |                  |         |  |  |
|----------------------------------------------------------------------------------------------------|-------------|----------------------------------------------------------------------------------------------------|-------------------------|------------------------|------------------|---------|--|--|
| Picket Information   Adder Attestation   Contrue Application   PPloy   Picket Information   Presenter any missing information below:   Presenter any missing information below:   Presenter any missing information below:   Picket Information   Ploy   Point   Center Address   Center Address   City   State On   City   State On   City State On Confirm Email Address City City City Confirm Email Address City Confirm Email Address City C                                                                                                    | ormation    | Client Information                                                                                                    |                         |                        |                  |         |  |  |
| Product information   Advisor Attendance   Advisor Attendance   Please enter any missing information below:   xur Policy   Please enter any missing information below:   xur Policy   Please enter any missing information below:   <                                                                                                    | rmation     | Personal information of client is mandatory to get instant decision and SSN is mandatory to complete the ID verification<br>and complete the application. |                         |                        |                  |         |  |  |
| Advisor Attreatation   Continue Application   Please enter any missing information below:   ur Policy   ur Vou   valit History   Gender   Date of Birth   Last 4 digits of SSN @   Address   13414 Tangier Place   City   State @   Zipcode   Pawcatuck   Address   City   State @   Zipcode   Pawcatuck   Arizona   Zipcode   Email Address   continue Indegligamerica.com                                                                                                    | ormation    |                                                                                                    |                         |                        |                  |         |  |  |
| Contrank Application   Please enter any missing information below:   ur Policy   Please enter any missing information below:   ur Policy   Please enter any missing information below:   ur Policy   Please enter any missing information below:   ur Policy   Please enter any missing information below:   ur Policy   Please enter any missing information below:   ur Policy   Please enter any missing information below:   ur Policy   Please enter any missing information below:   ur Policy   enter any missing information below:   Please enter any missing information below:   transfer   widdle Name (optional)   test   enter any missing information below:   Please enter any missing information below:   test   enter any missing information below:   Please enter any missing information below:   test   enter any missing information below:   Please enter any missing information below:   test   enter any missing information below:   Please enter any missing information below:   test   dender   test   differes   test   enter any missing information below:   Please Play and and and and and and and and and and                                                                                                    | estation    |                                                                                                    |                         | the approaction        |                  |         |  |  |
| ur Poloy   out You   ath History     Cender   Date of Birth   Last 4 digits of SSN      Male     12/11/1992     Address     13414 Tangier Place     City   Pawcatuck     Arizona   Zipcode   Email Address   cmizelle@igamerica.com     cmizelle@igamerica.com                                                                                                    | pplication  | Please enter any missing information below:                                                                                                    |                         |                        |                  |         |  |  |
| Name          vour You               Tester               Middle Name (optional)               test          alath History              Gender        Date of Birth        Last 4 digits of SSN           Male              2/11/1992        1234          Address        13414 Tangier Place               Zipcode          Oty              State               Zipcode          Pawcatuck               Arizona               Zipcode          Email Address               Confirm Email Address               cmizelle@lgamerica.com                                                                                                    | ~           | Namo                                                                                                    |                         |                        |                  |         |  |  |
| eath Fistory  Gender  Gender  Gender  Dete of Birth  Last 4 digits of SSN  Address  13414 Tangier Place  City  State  Typicode  City  State  City  State  City  State  City  City City | ~           |                                                                                                    | Middle Marra (antianal) |                        |                  |         |  |  |
| Gender Date of Birth Last 4 digits of SSN @   Male 12/11/1992 1234   Address 13414 Tangier Place   City State @ Zipcode   Pawcatuck Arizona 20853   Email Address Confirm Email Address   cmizelle@igamerica.com cmizelle@igamerica.com                                                                                                    | y ~         | Tester                                                                                                    | Middle Name (optional)  |                        | lest             |         |  |  |
| Male 12/11/1992   Address   13414 Tangier Place   City State          Zipcode   Pawcatuck   Arizona   Email Address   contigneting america.com                                                                                                    |             | Gender                                                                                                    | Date of Birth           |                        | Last 4 digits of | f SSN 🕖 |  |  |
| Address       13414 Tangler Place       City     State        Zipcode       Pawcatuck     Arizona       Email Address     Confirm Email Address       cmizelle@lgamerica.com     cmizelle@lgamerica.com                                                                                                    |             | Male                                                                                                    | 12/11/1992              |                        | 1234             |         |  |  |
| Address          13414 Tangier Place         City       State @ Zipcode         Pawcatuck       Arizona         Email Address       Confirm Email Address         cmizelle@lgamerica.com       cmizelle@lgamerica.com                                                                                                    |             |                                                                                                    |                         |                        |                  |         |  |  |
| 13414 Tangier Place         City       State @ Zipcode         Pawcatuck       Arizona         Email Address       Confirm Email Address         cmizelle@lgamerica.com       cmizelle@lgamerica.com                                                                                                    |             | Address                                                                                                    |                         |                        |                  |         |  |  |
| City State Q Zipcode<br>Pawcatuck 20853<br>Email Address Confirm Email Address<br>cmizelle@lgamerica.com cmizelle@lgamerica.com                                                                                                    |             | 13414 Tangier Place                                                                                                    |                         |                        |                  |         |  |  |
| City State City Zipcode Pawcatuck 20853 Email Address Confirm Email Address Confirm Email Address Confirm Email Address Confirm Email Address Confirm Email Address                                                                                                    |             |                                                                                                    |                         |                        |                  |         |  |  |
| Pawcatuck     Arizona     20833       Email Address     Confirm Email Address       cmizelle@lgamerica.com     cmizelle@lgamerica.com                                                                                                    |             | City                                                                                                    |                         | State 🕖                |                  | Zipcode |  |  |
| Email Address     Confirm Email Address       cmizelle@lgamerica.com     cmizelle@lgamerica.com                                                                                                    |             | Pawcatuck                                                                                                    |                         | Arizona                | ~                | 20853   |  |  |
| Email Address     Contirm Email Address       cmizelle@lgamerica.com     cmizelle@lgamerica.com                                                                                                    |             |                                                                                                    |                         |                        |                  |         |  |  |
| cmizelle@lgamerica.com cmizelle@lgamerica.com                                                                                                    |             | Email Address                                                                                                    |                         | Confirm Email Address  |                  |         |  |  |
|                                                                                                    |             | cmizelle@lgamerica.com                                                                                                    |                         | cmizelle@lgamerica.com |                  |         |  |  |
| Phone Number Confirm Phone Number                                                                                                    |             | Phone Number                                                                                                    |                         | Confirm Phone Number   |                  |         |  |  |
| 301-000-1212 Mobile V 301-000-1212                                                                                                    |             | 301-000-1212                                                                                                    | Mobile 🗸                | 301-000-1212           |                  |         |  |  |

# 6. Complete the **client information**

Note: All data entered previously will prefill. Additional information can be added.

- a. Users will need to add the Proposed Insured email address and primary phone number.
- b. Select Next to continue

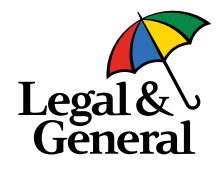

| Legal &<br>General                                                                          |   |                                                                                                    |                      |         |                   |                          | Cancel |
|---------------------------------------------------------------------------------------------|---|----------------------------------------------------------------------------------------------------|----------------------|---------|-------------------|--------------------------|--------|
| Application Information<br>Advisor Information<br>Client Information<br>Product Information | ^ |                                                                                                    | Product Info         | rmation |                   |                          |        |
| Advisor Attestation                                                                         |   | Product                                                                                                    | Purpose of Insurance |         | Coverage Amount   |                          |        |
| Continue Application                                                                        |   | 10 Years                                                                                                    | ✓ Personal           | ~       | \$ 100,000        |                          |        |
| About You                                                                                   | ~ | Underwriting Class                                                                                                    | Table Rating         |         | Billing Frequency |                          |        |
| Health History                                                                              |   | Preferred Plus                                                                                                    | ✓Select              | ~       | Monthly           | ~                        |        |
|                                                                                             |   | Term Riders                                                                                                    |                      |         |                   |                          |        |
|                                                                                             |   | 10 years                                                                                                    | 15 years             |         | 20 years          |                          |        |
|                                                                                             |   | S                                                                                                    | S                    |         | S                 |                          |        |
|                                                                                             |   | Child Rider<br>S5,000 S10,000 Not Interested<br>Walver of Premium<br>Add Coverage Not Interested<br>Temporary Insurance Coverage |                      |         |                   |                          |        |
|                                                                                             |   | Add Coverage  Not Interested                                                                                                    |                      |         |                   |                          |        |
|                                                                                             |   | c                                                                                                    |                      |         |                   | Premium Amount<br>\$8.39 |        |
|                                                                                             |   |                                                                                                    | Next                 | >       |                   |                          |        |
|                                                                                             | 0 | Need Help?                                                                                                    |                      |         |                   |                          |        |

# 7. Complete the **product information**

Note: All data entered previously will prefill.

a. Select **Next** to continue onto the **Advisor Attestation** 

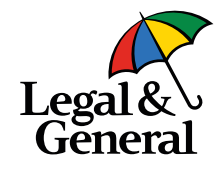

| Legal &<br>General                                                   |                                                                                                    | Can |
|----------------------------------------------------------------------|----------------------------------------------------------------------------------------------------|-----|
|                                                                      |                                                                                                    |     |
| Application Information                                              |                                                                                                    |     |
| Advisor Information                                                  | Advisor Attestation                                                                                                    |     |
| Client Information                                                   |                                                                                                    |     |
| Product Information     Advisor Attestation     Continue Application | We will rely on information provided by you. The answers to the questions you ask and collect from your client will be the basis for us to issue a life insurance policy. The answers provided to us will be made a part of the policy. Every answer you provide to us must be truthful, complete and accurate to the best of your knowledge. As an advisor, your responsibilities include, but are not limited to:                                                                                                    |     |
| Your Policy 🗸                                                        | Ensuring your client does not require a translator.     Asking all questions exactly as presented, including scenarios where gender specific conditions must be asked to all clients.                                                                                                    |     |
| About You 🗸                                                          | Making us aware of any information that would adversely affect your clients eligibility, acceptability, or insubility, and the second part of a second part of a second par |     |
| Health History 🗸                                                     | <ul> <li>Soling you being the appropriate description to ensure that use product, which he length and another to coverage description to an interface or, and solidate on, you chertic.</li> <li>Ensuring you are a licensed if its insurance agent in the state where your client like. If you are not currently appointed, you will get appointed before the policy is finalized.</li> <li>Providing complete and accurate information in a timely manner, including all required forms (including any required notices)</li> </ul>                                                                                                    |     |
|                                                                      | By clicking the blue button below, you agree that:                                                                                                    |     |
|                                                                      | You will work with your client to ensure that accurate and honest information is provided. You understand that if the wrong information is received, your client could miss out on coverage benefits.                                                                                                    |     |
|                                                                      | You authorize Legal & General America to obtain any necessary administrative information order to complete this life insurance application. You understand that any information needed from your client requiring action and/or advice from a licensed life insurance agent will be referred to you for before the application can be completed.                                                                                                    |     |
|                                                                      | I Agree                                                                                                    |     |
|                                                                      | © Need Help?                                                                                                    |     |
|                                                                      |                                                                                                    |     |

8. If all the information has been entered appropriately, users are directed to the **Advisor Attestation** page.

Note: If any information is missing, the system will redirect the user to the fields still requiring completion.

- a. To adjust any **Application Information** utilize the left panel and navigate accordingly.
- b. To continue, select **I Agree** to accept the Advisor Attestation (This is just like the paper Agent Report.)

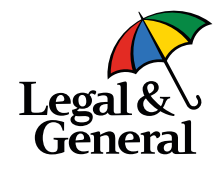

| Application for Tester Test!<br>Application for Tester Test!<br>You can complete the entire application with your client or click "Drop a Ticket" to send to the<br>client to complete<br>bigla Application<br>Cutick eavy and out of vious are able to complete with a Da<br>By and the application for Tester Test!<br>You can complete the entire application with your client or click "Drop a Ticket" to send to the<br>client to complete<br>Digla Application<br>But eavy and the application for Tester Test!<br>Digla Application<br>Digla Application<br>Digla |                         |                                                                                                    |
|----------------------------------------------------------------------------------------------------|-------------------------|----------------------------------------------------------------------------------------------------|
| Application Information Application Information Cates Information Application for Tester Test! You can complete the entire application with your client or click "Drop a Ticket" to send to the client to complete Digital Application Uver Mole Advance Assession Uver Mole Digital Application Uver Mole Digital Application to your client or Digital Application to your client or Schedule an AppAssist appointment. Drop a Ticket " Advance Assession Uver Mole Digital Application to your client or Digital Application to your client or Digital Application Digital Application Digital Application Digital Appl                                                                                                    | Legal &\<br>General     |                                                                                                    |
| Applation information                                                                                                    |                         |                                                                                                    |
| Advance information Advance information Advance informati                                                                                                    | Application Information |                                                                                                    |
| <ul> <li>Carder deformation</li> <li>Carder deformation</li> <li>Carder deformati</li></ul>                                                                                                    | Advisor Information     | Application for Tester Test!                                                                             |
| Product stormation Advant Asteration Contract Application Void Call Complete the entire application wintry you chem of click Drop a model to the client of click Drop a model to the client Drop a model to the client Drop a model to the client Drop a model to the clie                                                                                                    | Client Information      | You can complete the entire application with your client or click "Drop a Ticket" to cond to the         |
| Image: A statustion     Continue Application   Your Proly   Abour You   Playtin History   Image: A proly   Client to complete   Digital Application   Client to complete within 20- 30 minutes   Drop a Ticket: <sup>A</sup> Client control and your client or schedule an Appleasion to your client or schedule an Appleasion to your client or schedule an Appleadion.                                                                                                    | Product Information     | You can complete the entire application with your client of click. Drop a ficket to send to the          |
| Vour Redixy          Your Yohix          Abour Yohix          Health History          Digital Application:       Oucidx, easy and most advisors are able to complete within 20-<br>30 minutes.         Digital Application for your client or<br>schedule an AppAssist appointment.         Terms and Conditions         Before you can complete the Health History section, Tester<br>must authorize the Terms and Conditions.         Digital plication         Digital plication         Digital plication         Digital plication         Digital plication         Digital plication to your client or<br>schedule an AppAssist appointment.         Digital plication         Digital plication                                                                                                    | Advisor Attestation     | client to complete                                                                                       |
| Your Poly <ul> <li>About You</li> <li>Initial History</li> <li>Present History</li> <li>Chiptal Application:</li></ul>                                                                                                    | Continue Application    |                                                                                                    |
| About You                                                                                                    | Your Policy             |                                                                                                    |
| Headth History       Quick, essy and most advisors are able to complete within 20-<br>30 minutes.         Drop a Ticket: <sup>A</sup> Gives you the option to send the application to your client or<br>schedule an Applassite application to your client or<br>schedule an Applassite application.         Effore you can complete the Health History section, Tester<br>must authorize the Terms and Conditions.         Die Continue Application                                                                                                    | About You S             | Digital Application:                                                                                     |
| Drop a Ticket: A         Give you the option to send the application to your client or schedule an AppAssist appointment.         Terms and Conditions         Before you can complete the Health History sector, Tester must authorize the Terms and Conditions.         Dimensional Continue Application                                                                                                    | Health History          | Quick, easy and most advisors are able to complete within 20-<br>30 minutes.                             |
| Gives you the option to send the application to your client or schedule an AppAssist appointment. Terms and Conditions Before you can complete the Health History section, Tester must authorize the Terms and Conditions. Continue Application                                                                                                    |                         | Drop a Ticket: 7                                                                                         |
| Terms and Conditions<br>Before you can complete the 'Health History section', Tester<br>must authorize the Terms and Conditions.<br>Contrawe Application                                                                                                    |                         | Gives you the option to send the application to your client or<br>schedule an AppAssist appointment.     |
| Before you can complete the Health History section, Tester<br>must authorize the Terms and Conditions.                                                                                                    |                         | Terms and Conditions                                                                                     |
| Continue Application >                                                                                                    |                         | Before you can complete the 'Health History section', Tester<br>must authorize the Terms and Conditions. |
| C Need Help?                                                                                                    |                         | Continue Application                                                                                     |
|                                                                                                    |                         | Need Help?                                                                                               |
|                                                                                                    |                         |                                                                                                    |
|                                                                                                    |                         |                                                                                                    |

- Decide whether or not to
   Drop a Ticket or Continue
   Application with the client.
  - a. For **Drop a Ticket**, follow steps 10 11
  - b. For **Continue Application**, skip to step 12

Your changes have been saved and email has been sent to your client with a link to the application.

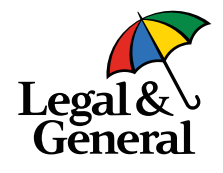

| You can complete th |                             |                                           | • •••                                                                |                                                 | •                   | 12 1 105                                         | Ticket" to send to the |
|---------------------|-----------------------------|-------------------------------------------|----------------------------------------------------------------------|-------------------------------------------------|---------------------|--------------------------------------------------|------------------------|
|                     | Schedule                    | Conf                                      |                                                                      |                                                 |                     |                                                  |                        |
|                     | You can set<br>will be sent | nd the application<br>to your client. Alt | n to your client by selecting<br>ernatively you can also sch<br>time | "Send to Client"<br>edule with one of<br>below. | and an email with l | ink to the application<br>y selecting a date and |                        |
|                     |                             | M                                         | orning Afternoor                                                     | Evening                                         | View All            | c                                                |                        |
|                     |                             |                                           | Times are scheduled                                                  | in the customer's                               | timezone.           |                                                  |                        |
|                     |                             |                                           | August 2 - A                                                         | August 7                                        | >                   |                                                  |                        |
|                     | MON                         | TUE                                       | WED                                                                  | THU                                             | F                   | RI SAT                                           |                        |
|                     | 02                          | 03                                        | 04                                                                   | 05                                              | C                   | 16 07                                            |                        |
|                     |                             |                                           | 08:30 AM                                                             | 08:30 AM                                        | 08:30 AI            | / 08:30 AM                                       | <u> </u>               |
|                     |                             |                                           |                                                                      | 09:00 AM                                        |                     | MA 00:00 AM                                      | -                      |
|                     |                             |                                           |                                                                      | 09:30 AM                                        | 09:30 AI            | 4 09:30 AM                                       |                        |
|                     |                             |                                           |                                                                      | 10:30 AM                                        | 10:30 AI            | 4 10:30 AM                                       |                        |
| Help?               | Date                        |                                           | т                                                                    | me                                              |                     | EDT                                              |                        |
|                     |                             |                                           |                                                                      |                                                 |                     |                                                  |                        |
|                     | Schedule                    |                                           | ► Se                                                                 | nd to Client                                    |                     | C                                                | ancel                  |
|                     |                             |                                           |                                                                      |                                                 |                     |                                                  | _                      |
|                     |                             |                                           |                                                                      |                                                 |                     |                                                  |                        |
|                     |                             |                                           |                                                                      |                                                 | Leg                 | al &                                             |                        |
|                     |                             |                                           |                                                                      |                                                 | Ge                  | neral                                            |                        |
|                     |                             |                                           |                                                                      |                                                 |                     | _                                                |                        |
|                     |                             |                                           |                                                                      |                                                 |                     |                                                  | $\frown$               |
|                     |                             |                                           |                                                                      |                                                 |                     |                                                  | (· 🎸 ·)                |
|                     |                             |                                           |                                                                      |                                                 |                     |                                                  |                        |

b.

10. After selecting **Drop a Ticket**, users have the option to **schedule a phone interview** or **send a link** to the customer to complete online.

- a. To schedule a phone interview, select the date and time then click on **Schedule**.
- b. If the user opted to Send a Link, they will receive a confirmation dialogue confirming the link was sent. Select Close to complete.

11 | Legal & General America

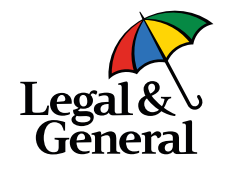

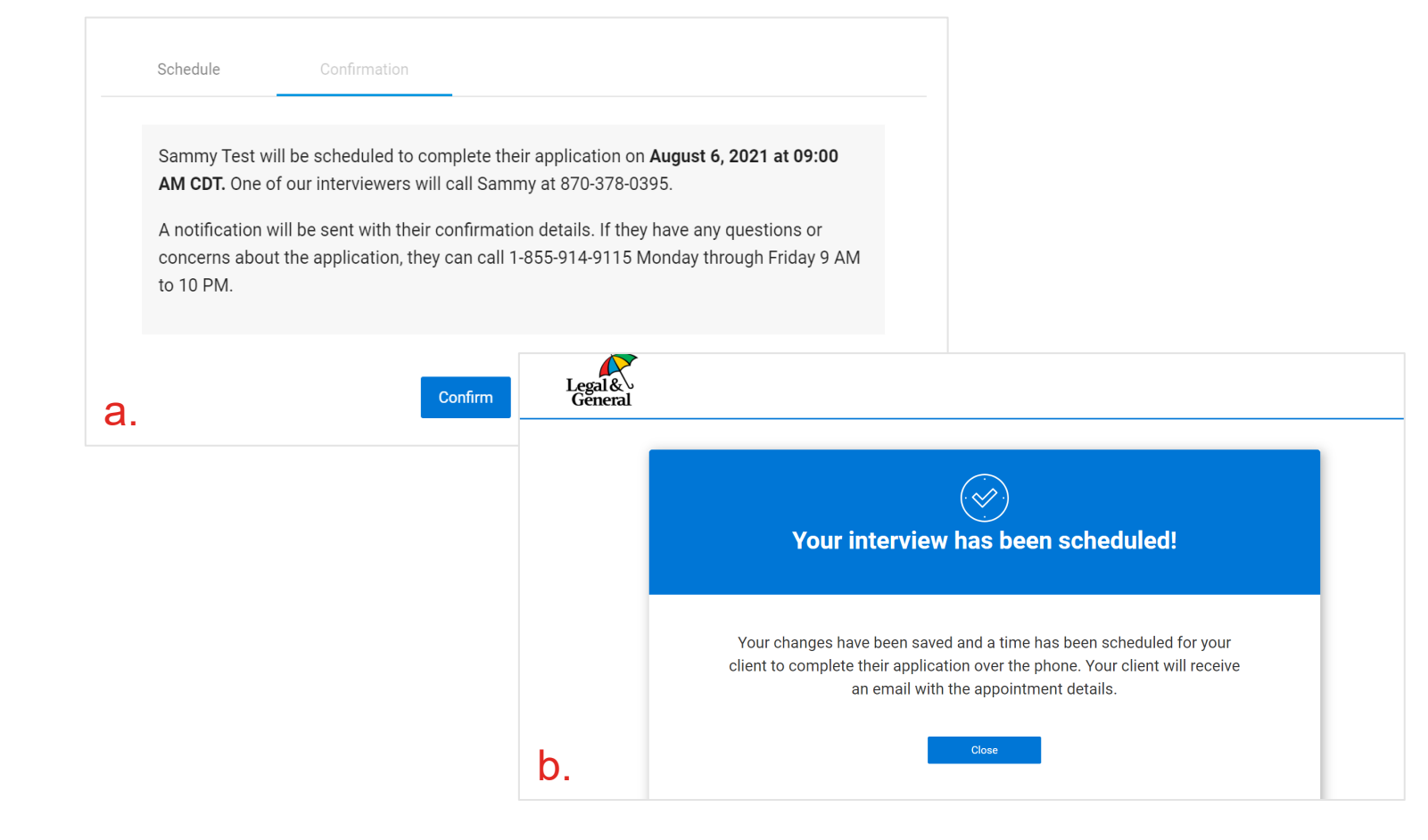

- 11. To ensure the phone interview is scheduled appropriately, the interface prompts users with two confirmation dialogues.
  - a. Select Confirm to schedule
  - b. Select Close to complete

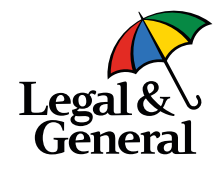

| Application information                                                         | ^ | d                                                                                                    | ① We could not verify your client's identity. Please | eview the information entered to ma | ike sure it's correct. |        |  |  |  |
|---------------------------------------------------------------------------------|---|----------------------------------------------------------------------------------------------------|------------------------------------------------------|-------------------------------------|------------------------|--------|--|--|--|
| Client Information Product Information Advisor Attestation Continue Application |   |                                                                                                    | Client In                                            | formation                           |                        |        |  |  |  |
| Your Policy<br>About You<br>Health History                                      | ~ | Tester test is interested in \$100,000.00 of coverage for 10 years at \$8.39 /month.<br>I View quote details |                                                      |                                     |                        |        |  |  |  |
|                                                                                 |   | Name<br>Tester                                                                                               | Middle Name (optional)                               |                                     | test                   |        |  |  |  |
|                                                                                 |   | Gender<br>Male                                                                                               | ~                                                    | Date of Birth<br>12/11/1992         |                        |        |  |  |  |
|                                                                                 |   | Address<br>13414 Tangier Place                                                                               |                                                      |                                     |                        |        |  |  |  |
|                                                                                 |   | Address Line 2 (optional)                                                                                    |                                                      |                                     |                        |        |  |  |  |
|                                                                                 |   | Pawcatuck Last 4 digits of SSN                                                                               | Arizona                                              | Email Address                       | 803                    |        |  |  |  |
|                                                                                 |   | 1234                                                                                                    |                                                      | cmizelle@igamerica.com              |                        |        |  |  |  |
|                                                                                 |   | Phone Number                                                                                                 | Mobile                                               | Secondary Phone Number              |                        | Home 🗸 |  |  |  |

- 12. After selecting, **Continue Application** users will be directed to the first page of the application to complete **Client Information**.
  - a. Ensure all information is completed fully and without error.
  - b. Continue through the application.
  - c. If users elect to complete the health sections, they must send T&C's to the customer to sign off on.

#### For more information contact: Christine Mizelle Associate Product Owner cmizelle@lgamerica.com

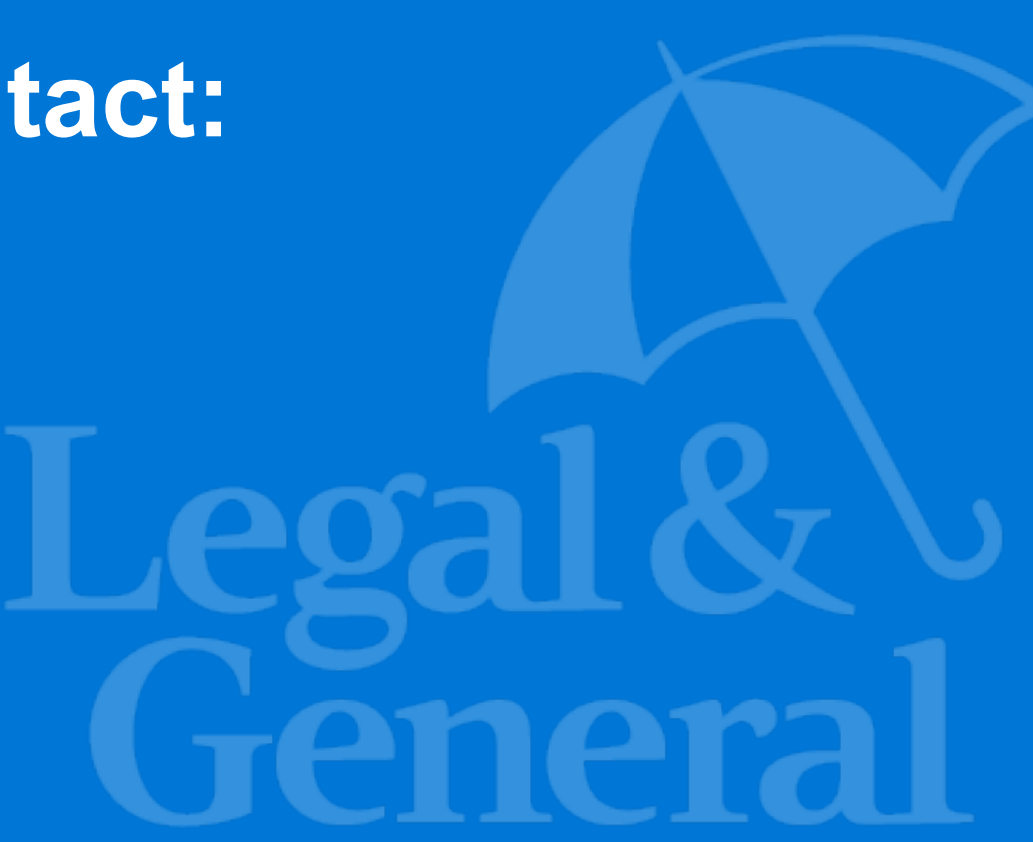